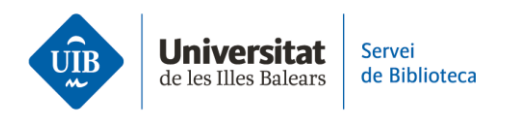

## Consells útils per a editar referències bibliogràfiques a Mendeley

En aquest vídeo et donam consells útils per a editar referències bibliogràfiques.

En entrar qualsevol document o referència a Mendeley, és imprescindible revisar-ne les dades perquè, si són incorrectes o estan incompletes, apareixeran de la mateixa forma a les citacions i a la bibliografia dels teus treballs.

Fent clic sobre una referència a la biblioteca personal de Mendeley, s'obre un submenú en la part lateral dreta de la pantalla amb tres pestanyes: *Info, Annotations* i *Notebook*.

Des de la pestanya *Info* s'accedeix al formulari on pots corregir les metadades o afegir informació d'interès. Per fer-ho, situa el cursor sobre el camp a modificar o fes clic a la icona de suma (+).

Recorda que els URLS només han d'aparèixer a les referències bibliogràfiques de pàgines web. Per eliminar aquesta dada, fes clic a la (x) a cada una d'elles.

Quan modifiquis alguna referència ja inclosa en un treball, has de fer clic a l'opció *Update from Library* de Mendeley Cite perquè el canvi quedi reflectit també en el teu document.